## Preventive Maintenance Search

## Control Panel > Work Order > Search > PM Search

- 1. Click on PM Search from the Search drop-down menu.
- 2. To search for a desired PM Work Order, specify the appropriate search preferences by clicking on the drop down menu to show all available options according to:
  - a. Schedule ID#
  - b. Work Order Title
  - c. Property
  - d. Equipment
  - e. Task
  - f. Assigned To
  - g. Status
  - h. Date Due
  - i. Closure Notes

## Notes:

- At minimum, the Work Order Status and Date Due must be filled out to do a search.
- If certain search options do not apply to your preferences, simply leave the sections blank.

| Schedule ID |                     | Assigned To   | Butron, Mike  | ~ |
|-------------|---------------------|---------------|---------------|---|
| WO Title    |                     | Status        | Cancelled 🖌   |   |
| Property    | One Corporate Tower | V Date Due    | From 9/1/2010 |   |
| Equipment   | Air Filters         | Closure Notes |               |   |
| Task        | Boilers-Annual      | ~             |               |   |

- 3. Click Search.
- 4. Depending on the specified search options, the PM work orders will be displayed according to ID#, Title, Date Due, Equipment, Property, Building, Floor, Suite, Assigned To, and Device.
- 5. To open/view a PM work order, click on the ID# associated with the desired work order.

| ADVANCED FIND RESULT 11 work order(s) found |                               |           |                        |                           |              |       |       |                 |             |  |  |  |
|---------------------------------------------|-------------------------------|-----------|------------------------|---------------------------|--------------|-------|-------|-----------------|-------------|--|--|--|
| ⊡^                                          | <u>Title</u>                  | Date Due  | Equipment              | Property                  | Building     | Floor | Suite | Assigned<br>To  | Device      |  |  |  |
| <u>26622434</u>                             | Emergency<br>Generator        | 9/17/2010 | Emergency<br>Generator | One<br>Corporate<br>Tower | Tower<br>One | Roof  |       | Tom<br>James    | RIM<br>Data |  |  |  |
| <u>26849786</u>                             | Clean out<br>Coffee Pots      | 9/1/2010  | Boiler #1              | One<br>Corporate<br>Tower | Tower<br>One | Roof  |       |                 | None        |  |  |  |
| <u>26888811</u>                             | AHU<br>Mainenance<br>(M,Q,SA, | 9/6/2010  | AHU 1<br>(Demo)        | One<br>Corporate<br>Tower | Tower<br>One | 01    | 101   | Joe<br>Engineer | RIM<br>Data |  |  |  |